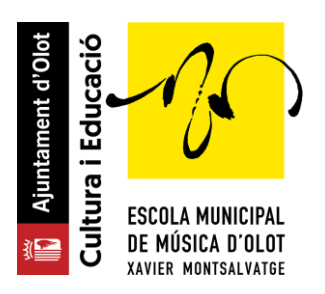

Per tal de realitzar la reserva de plaça pel pròxim curs cal que segueixis els següents passos. És molt fàcil!

#### Pas 1

Hauràs rebut un correu electrònic amb el teu nom d'usuari i la teva contrasenya o bé ja disposes d'aquestes dades.

Has d'anar a https://emmo.gwido.cat i introduir les teves dades d'accés.

| 🕒 Gwido -                | Escola M | unicipal c | le Mús | × +                    |     |                                                |
|--------------------------|----------|------------|--------|------------------------|-----|------------------------------------------------|
| $\leftarrow \rightarrow$ | C        | â          | ÷      | https://emmo.gwido.cat |     |                                                |
|                          |          |            |        |                        | Esc | <b>Gwido</b><br>ola Municipal de Música d'Olot |
|                          |          |            |        |                        |     | Usuari<br>antoni255                            |
|                          |          |            |        |                        |     | Contrasenya                                    |
|                          |          |            |        |                        |     | Inicia sessió                                  |
|                          |          |            |        |                        |     | <u>He oblidat la contrasenya</u>               |
|                          |          |            |        |                        |     |                                                |

Si no recordes la teva contrasenya, pots prémer a *"He oblidat la contrasenya"* i de seguida rebràs un correu per generar una nova contrasenya.

## Pas 2

Aquesta és la finestra que veuràs una vegada hagis accedit al teu compte.

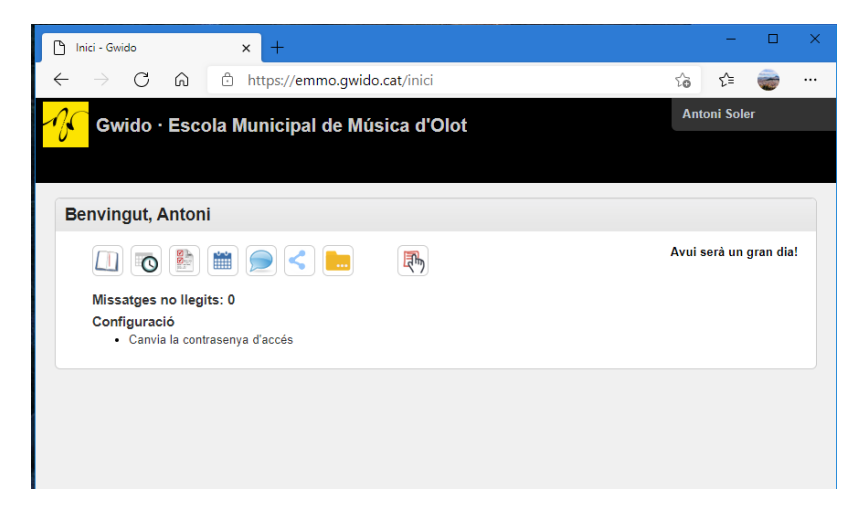

En aquesta finestra, veuràs que hi ha moltes icones. Doncs bé, la que ens interessa és la icona que hi ha més a la dreta: la icona que hi ha una ma.

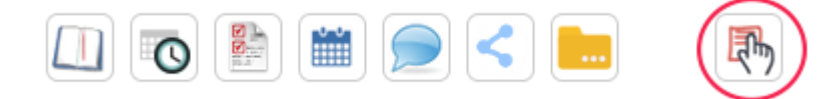

Per accedir a la reserva de plaça, cal que premis aquesta icona.

### Pas 3

Entraràs en una finestra on hauràs de seleccionar el Període d'inscripció, en el nostre cas:

| C I          | nscripció         | ciutadan | na: Períod     | es ob            | × ] +                                                                                                    |                       | -       |   | ×  |
|--------------|-------------------|----------|----------------|------------------|----------------------------------------------------------------------------------------------------|-----------------------|---------|---|----|
| $\leftarrow$ | $\rightarrow$     | С        | Ŵ              | ĉ                | https://emmo.gwido.cat/inscripcio_ciutadana/public/periodes                                                                                                    | to                    | ເ∕≡     | - |    |
| 0            | _                 |          |                |                  |                                                                                                    |                       |         |   |    |
| 6            | <b>(</b> )        |          |                |                  |                                                                                                    |                       |         |   |    |
| LA MUN       | NICIPAL<br>D'OLOT |          |                |                  |                                                                                                    |                       |         |   |    |
| R MONTS      | AL VATEE          |          |                |                  |                                                                                                    |                       |         |   |    |
| _            |                   |          |                |                  |                                                                                                    |                       |         |   | D. |
|              |                   |          | Es             | cola             | Municipal de Música d'Olot - Períodes d'inscripció ober                                                                                                    | rts                   |         |   |    |
|              |                   | Actua    | Es<br>alment h | scola            | I Municipal de Música d'Olot - Períodes d'inscripció ober<br>període d'inscripció obert. Cliqueu sobre el període per iniciar el procés o                                                           | r <b>ts</b><br>d'insc | ripció: |   |    |
|              |                   | Actua    | Es<br>alment h | scola<br>ni ha 1 | Municipal de Música d'Olot - Períodes d'inscripció ober periode d'inscripció obert. Cliqueu sobre el període per iniciar el procés o CONFIRMACIÓ DE MATRÍCULA 2021-2022: Alumnes actuals del centre | r <b>ts</b><br>d'insc | ripció: |   |    |
|              |                   | Actua    | Es<br>alment h | scola<br>ni ha 1 | Municipal de Música d'Olot - Períodes d'inscripció ober període d'inscripció obert. Cliqueu sobre el període per iniciar el procés o CONFIRMACIÓ DE MATRÍCULA 2021-2022: Alumnes actuals del centre | r <b>ts</b><br>d'insc | ripció: |   |    |
|              |                   | Actua    | Es<br>alment h | scola<br>ni ha 1 | Municipal de Música d'Olot - Períodes d'inscripció ober periode d'inscripció obert. Cliqueu sobre el periode per iniciar el procés o CONFIRMACIÓ DE MATRÍCULA 2021-2022: Alumnes actuals del centre | r <b>ts</b><br>d'insc | ripció: |   |    |

#### RESERVA DE PLAÇA XXXX-XXXX: Alumnes actuals del centre

## Pas 4

Ara veuràs una finestra amb totes les dades de l'alumne. Comprova que tot estigui bé.

Com a mínim caldrà omplir tots els camps que hi hagi un asterisc de les dades de l'alumne i de les dades del 1r. Tutor.

| CONFIRMACIÓ DE MATRÍ                         | cula2 × +                                                   | -  |   |
|----------------------------------------------|-------------------------------------------------------------|----|---|
| - → C ⋒                                      | https://emmo.gwido.cat/inscripcio_ciutadana/public/dades_pe | €≣ | - |
| 20                                           |                                                             |    |   |
| <b>0</b>                                     |                                                             |    |   |
| A MUNICIPAL<br>SICA D'OLOT<br>Honts Lu vator |                                                             |    |   |
|                                              | CONFIRMACIÓ DE MATRÍCULA 2021-2022                          |    |   |
| Dades de l'estudia                           | Int                                                         |    |   |
| * Nom Antoni                                 | * 1r cognom Soler 2n cognom Ramos                           |    |   |
| NIF/NIE/Pass. NIF                            | ✓ 00000000T * Gènere Home ✓                                 |    |   |
|                                              |                                                             |    |   |
| Dades de naixement                           |                                                             |    |   |
| * Data de naixement                          | 03/12/1990                                                  |    |   |
|                                              |                                                             |    |   |
| Dades de contacte                            |                                                             |    |   |
| Mòbil de l'estudiant                         | Correu electrònic                                           |    |   |
|                                              |                                                             |    |   |

Una vegada hagis revisat totes les dades, t'has de desplaçar al final de tot i prémer "Continua".

| Tipus de via      | ✓ Adreça                |  |
|-------------------|-------------------------|--|
| Número            | Bloc Escala Pis 🗸 Porta |  |
| Codi postal       | Província V Població    |  |
|                   |                         |  |
| Dades de contacte |                         |  |
| Telèfon mòbil     | Telèfon fix             |  |
| Correu electrònic |                         |  |
|                   |                         |  |
|                   | Continua                |  |
|                   |                         |  |

# Pas 5

En aquesta nova pantalla hauràs de seleccionar l'opció que desitgis, de les disponibles i prémer a "Continuar".

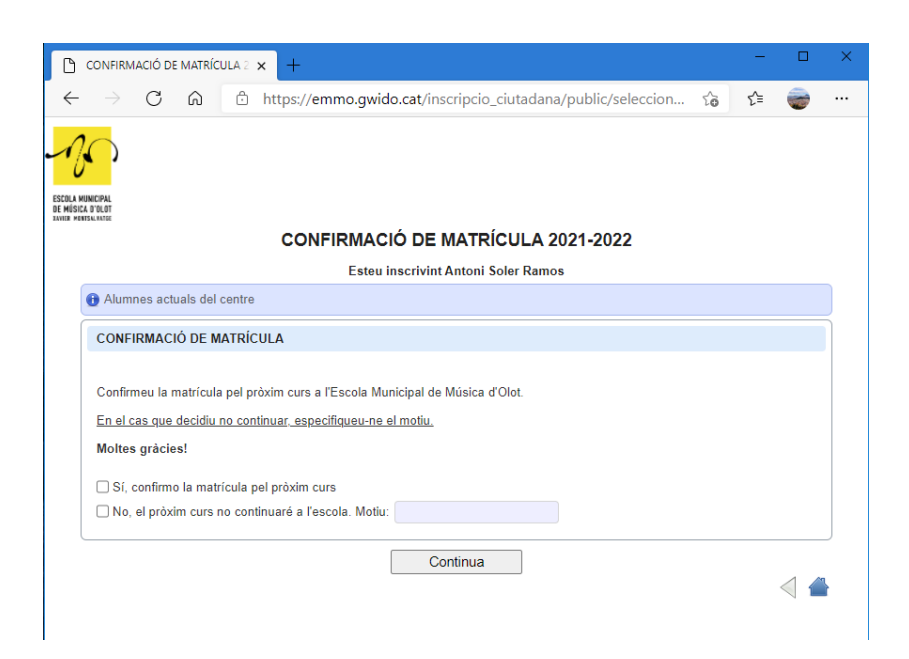

Ara veuràs el resum de totes les dades i la opció seleccionada.

Si hi estàs d'acord amb tota la informació que es mostra, ja podràs prémer a "Confirmar".

| CONFIRMACIÓ DE MATRÍCULA 2 × +                                                                                                    |   | -  |   | > |
|----------------------------------------------------------------------------------------------------|---|----|---|---|
|                                                                                                    | ò | £≘ | - |   |
| CONFIRMACIÓ DE MATRÍCULA 2021-2022                                                                                                    |   |    |   |   |
| Dades de l'estudiant                                                                                                    |   |    |   |   |
| Nom: Antoni Soler Ramos<br>NIF/NIE/Passaport: 00000000T<br>Gènere: Home<br>Data de naixement: 03/12/1990<br>Telèfon:<br>Correu electrònic:<br>Escola / Institut:<br>Coneixements musicals previs: |   |    |   |   |
| Dades del 1r tutor                                                                                                    |   |    |   | ٦ |
| Nom: Antoni Soler Ramos<br>NIF/NIE/Passaport: 00000000T<br>Gènere: Home<br>Adreça: Pare Antoni Soler, 1, 17800, Agullana, Girona<br>Telèfons: 999999999<br>Correu electrònic:                     |   |    |   |   |
| Dades del 2n tutor                                                                                                    |   |    |   | ſ |
| No s'ha especificat un 2n tutor                                                                                                    |   |    |   | J |
| Oferta seleccionada                                                                                                    |   |    |   | 1 |
| CONFIRMACIÓ DE MATRÍCULA: Sí, confirmo la matrícula pel pròxim curs                                                                                                    |   |    |   | 1 |
| Confirma                                                                                                    |   |    |   |   |

## En aquest moment ja hauràs realitzat la reserva de plaça pel següent curs.

A continuació veuràs una darrera pantalla on podràs descarregar-te el comprovant o bé enviar aquest comprovant per correu electrònic.